# gerir referências bibliográficas: MENDELEY

besoin de moi

In remard semblable à cent mille

reises nous surons besoin l'un de

magem: https://flic.kr/p/bzXYG

### sumário

#### 1. citações e referências bibliográficas

- conceitos-chave
- vantagens

#### 2. essencial do Mendeley

- registo e instalação
- instalação dos plugins
- inserção automática de referências
  - sincronização das versões Web e Desktop
- inserção manual
- organização: criação de pastas

### sumário

#### 3. integração com o Word

- inserção de citações em texto
- apresentação da bibliografia
- aplicação de estilos bibliográficos
- edição de citações
- finalizar o documento

#### 4. extras do Mendeley

- Mendeley Desktop: gestão e edição
- Mendeley Web

# Citações e referências bibliográficas

conceitos-chave | vantagens

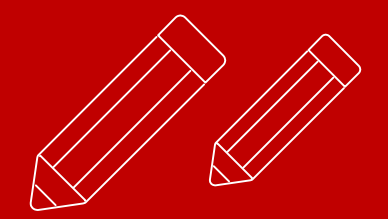

## citação em texto

é uma **forma abreviada** de fazer referência no texto a conteúdo de outro autor e deve conter toda a informação necessária para permitir uma **correspondência** inequívoca entre si e as respetivas **referências bibliográficas**.

# **Citação direta** transcrição literal do texto do autor (breves ou extensas)

# **Citação indireta** transmissão da ideia por palavras próprias

# citação de citação quando não se tem acesso ao texto original

### exemplos citações diretas breves e extensas

Apesar da panóplia de termos existentes, para expressar esta nova "Sociedade", existe um ponto em que todos os autores partilham a mesma opinião: o facto de considerarem que as Tecnologias de Informação e Comunicação (TIC)<sup>21</sup>, por si só, não serem os elementos fulcrais para o seu desenvolvimento detendo, antes, o papel de potenciador "nas relações entre indivíduos e indivíduos e as organizações" (Gouveia, 2009, p. 9).

A personalização de serviços ligada ao alojamento de revistas é, segundo Hahn, uma solução amplamente usada.

They are focusing on the capabilities and possibilities of new models rather

than slavishly duplicating or simply automating traditional models. Aware there are core services underpinning both traditional and new model publishing activities, publishing programs are concentrating on defining that

minimum set and learning what is required to support it. (2008, p. 16)

### citações em texto normas e estilos bibliográficos

### autor-data ex.: (Silva, 2013)

### numerada ex.: [1], [2]

## nota de rodapé

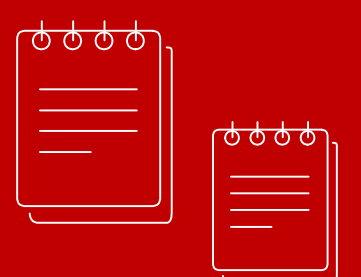

### referência

# bibliográfica

apresenta os detalhes da publicação, de forma a permitir uma identificação inequívoca dos documentos consultados

os dados a incluir variam de acordo com o tipo de publicação e a **norma/estilo** aplicado

citações em texto e referências bibliográficas Vantagens

**evitar o plágio**, fazer distinção clara entre o seu trabalho e o trabalho publicado por outros

**localizar e identificar** as publicações que foram consultadas e a partir das quais foram recolhidos os conteúdos que são citados no texto

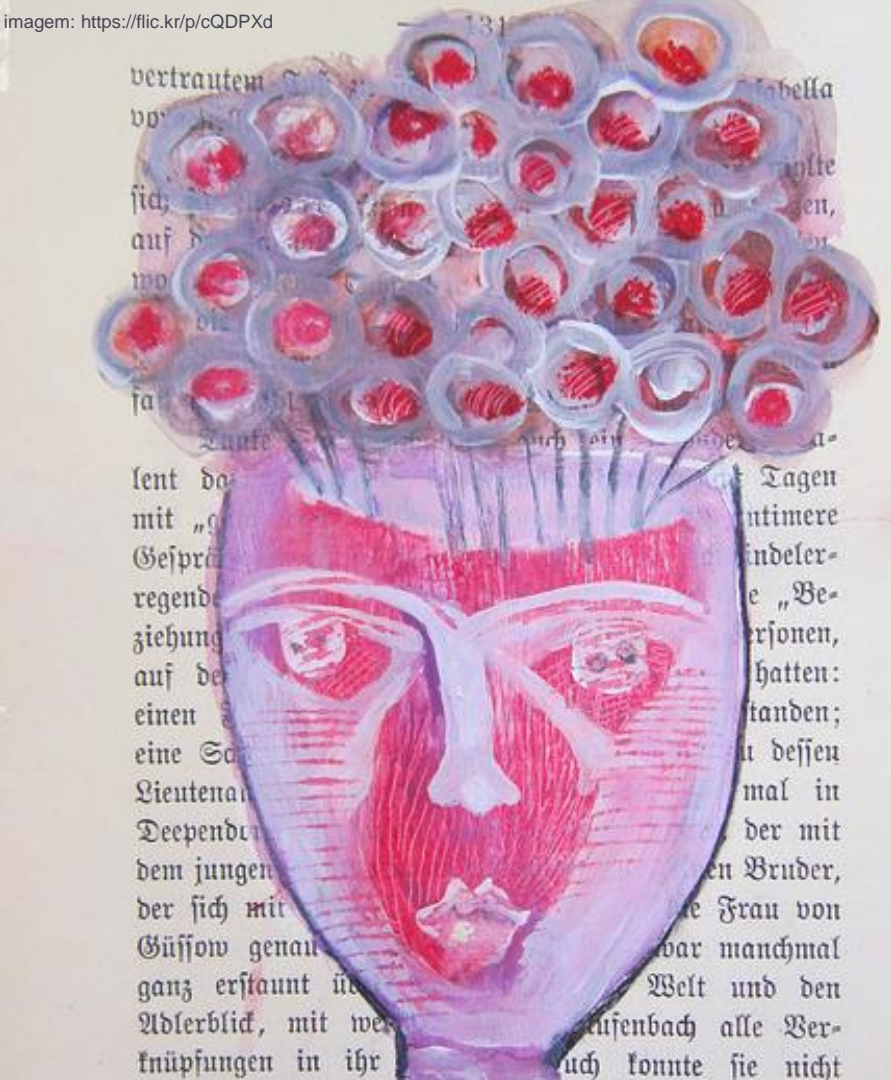

### 2. essencial do Mendeley

registo e instalação | plugins | inserção automática e manual | organização

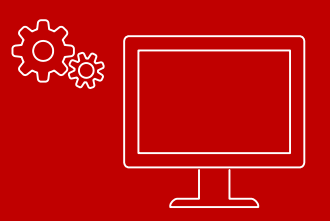

## registo e instalação

#### http://www.mendeley.com/

- software que disponibiliza versão livre para Windows, Macintosh e Linux
- permite integração com Microsoft Word e o LibreOffice.
- Iimite de espaço: 2Gb (versão livre)
- uso amigável e intuitivo
- web social

### mendeley registo

- Google Chrome ou FireFox \*
- aceda a <u>http://www.mendeley.com</u>
- selecione a opção "Create a free account"
- preencha os campos indicados

\* browsers compativeis com o Mendeley

### mendeley instalação

 depois de registado, execute o ficheiro (.exe) do software e siga as instruções para completar a instalação

se o download do ficheiro do programa não foi executado automaticamente, no final da página web <u>www.mendeley.com</u> clique em "Downloads > Reference Manager". Siga as instruções para completar a instalação.

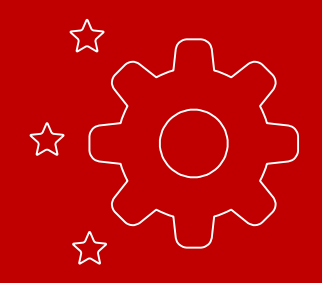

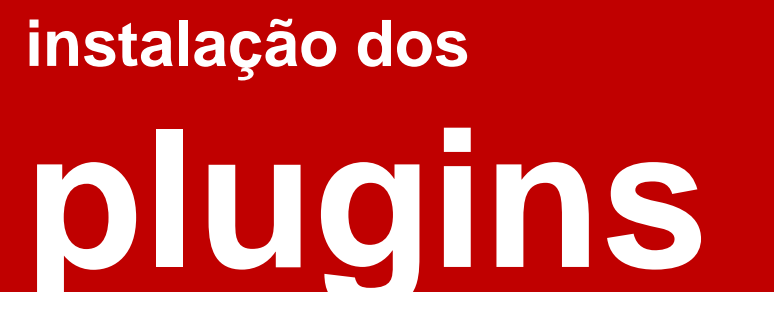

ferramentas que adicionam novas funcionalidades ao programa

- MS Word Plugin
- Web Importer

## **MS Word Plugin**

#### permite integrar as referências do Mendeley no MS-Word

instalação

 no Mendeley Desktop selecione no menu superior Tools a opção Install MS Word Plugin

na janela de instalação do plugin clique em OK

\*encerrar todas as aplicações Microsoft que se encontrem abertas (outlook e office - word, ppt, etc.)

## Web importer

permite a recolha automática de registos bibliográficos para o Mendeley

<u>Instalação</u>

no Mendeley Desktop selecione no menu superior Tools a opção Install Web Importer - <u>http://www.mendeley.com/reference-management/web-importer</u>

selecione o browser e siga as instruções

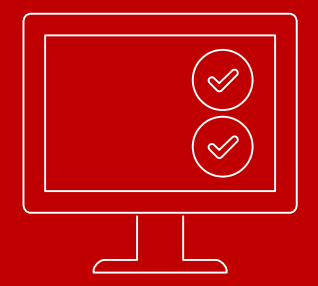

### referências

## inserção automática

pode ser executada de três formas:

- extensão Import to Mendeley (web importer)
- opções de exportação próprias dos recursos
- opção Add Files do Mendeley Desktop

### import to Mendeley importação automática

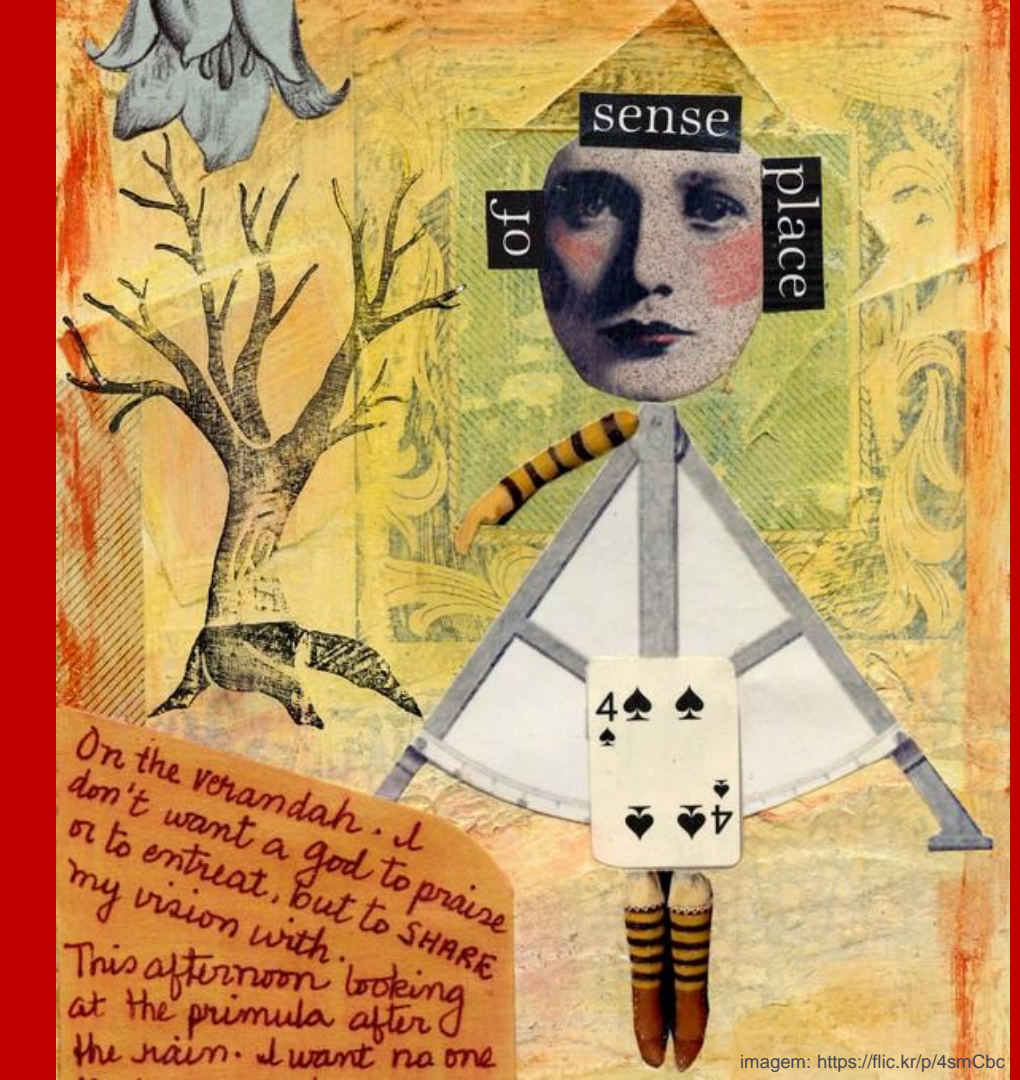

### importação automática import to Mendeley

<u>exemplo</u>

- aceda ao Google Scholar/ Académico <u>http://scholar.google.pt/</u>
- efetue pesquisa e na página de resultados clique na extensão Import to Mendeley
- na janela de importação para o Mendeley\* selecione cada um dos registos que pretende guardar

\* se a janela de importação não apresenta a lista de resultados, selecione a opção Sign in e introduza o email e password que utilizou no registo no Mendeley

### import to Mendeley funciona nos seguintes recursos:

<u>exemplos</u>

- Scopus
- ► WoS
- Academic Search Complete
- PubMed
- ▶ ...

## opções de exportação próprias

opções próprias de cada recurso, devem ser usadas quando a extensão Import to Mendeley não funciona

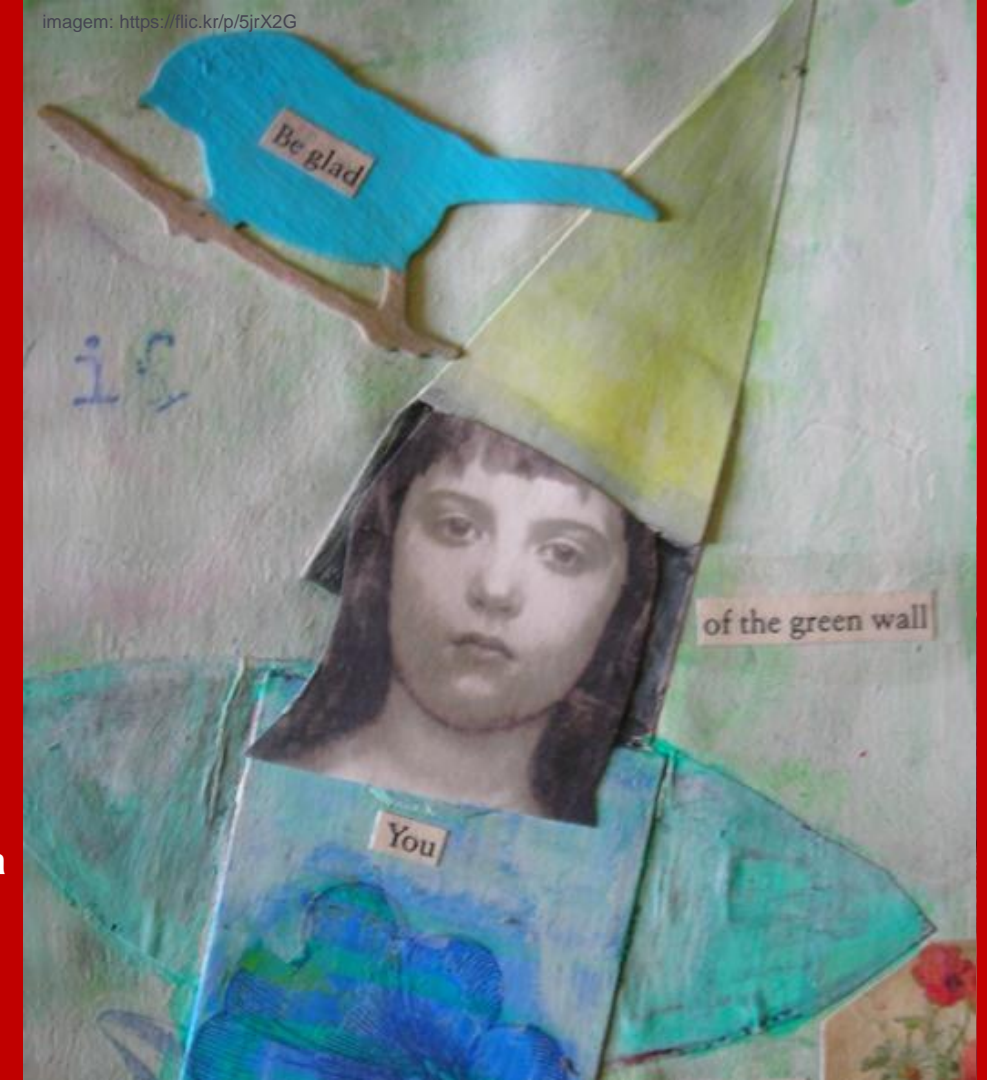

### importação automática opções de exportação próprias de cada recurso

<u>exemplo</u>

aceda e efetue pesquisa em <u>http://www.ua.pt/sbidm/biblioteca/pesquisa</u> (Pesquisa Integrada)

na página de resultados clique em la para cada referência que pretende exportar

depois de selecionar as referências clique na opção Folder (menu superior)

### importação automática opções de exportação próprias de cada recurso

continuação

- coloque um visto nas caixas de seleção das referências que pretende exportar
- selecione a opção Export (menu lateral direito)

confirme se a opção Direct Export in RIS Format se encontra ativa e clique em Save

arraste o ficheiro de exportação para o Mendeley (drag & drop)

opção add file/folder importação automática

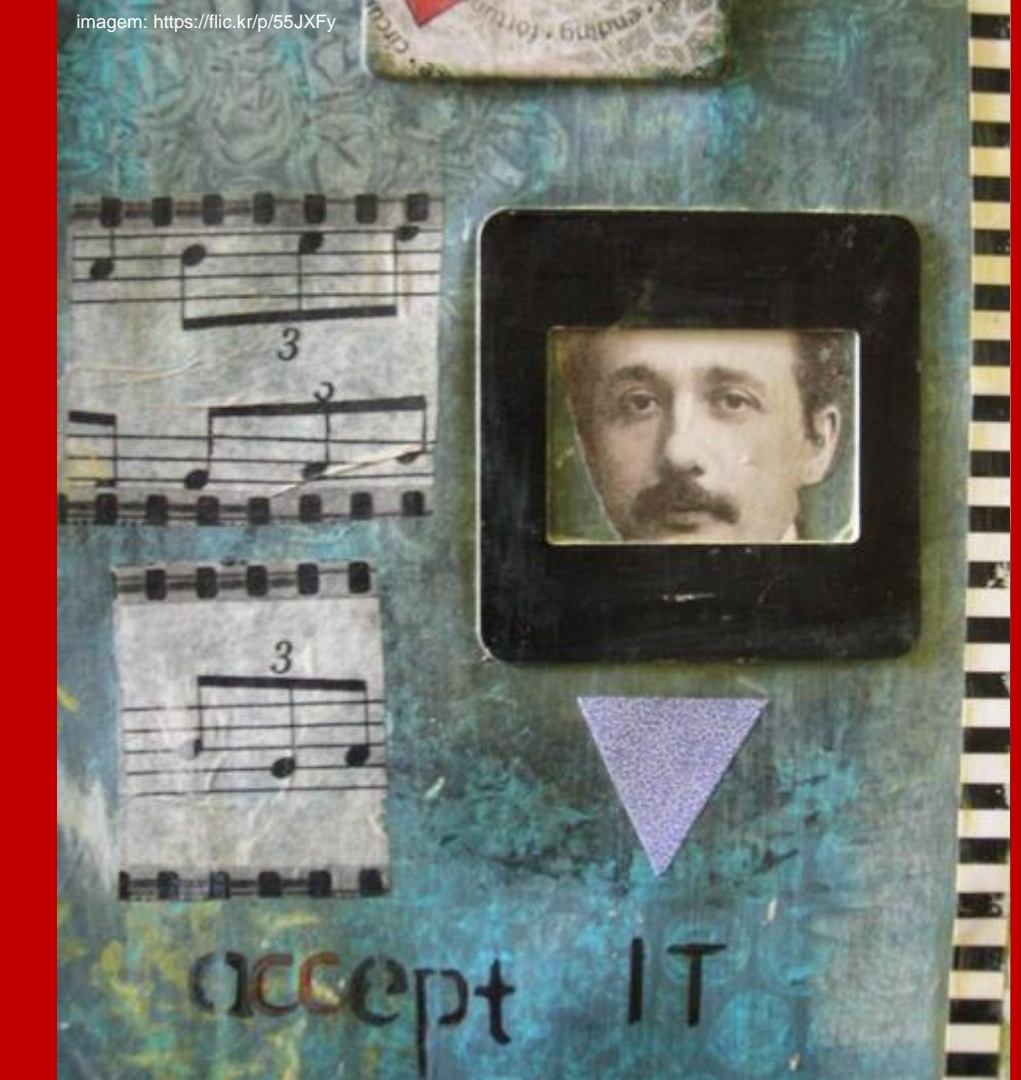

### importação automática opção add files / folder

<u>exemplo</u>

 Inicie o Mendeley Desktop e selecione a opção Add files ou Add folder presente no ícone ou no menu superior File

 selecione o ficheiro ou a pasta de ficheiros PDF que pretende exportar e clique em Open/ OK

## sincronização

quando importa referências automaticamente para o Mendeley, estas são enviadas para a versão Web do programa sendo que posteriormente é atualizada a informação na versão Desktop

para visualizar as referências que importou no Mendeley Desktop proceda à sincronização das duas versões (Web e Desktop) através do ícone presente no menu superior do Mendeley Desktop

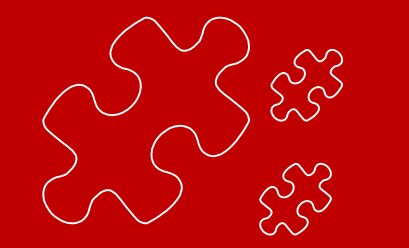

Add File:

### referências

## inserção manual

no Mendeley Desktop selecione a opção Add entry manually presente no ícone ou no menu File

- selecione o tipo de documento Type e preencha os campos de descrição
- clique em Save quando finalizar a tarefa

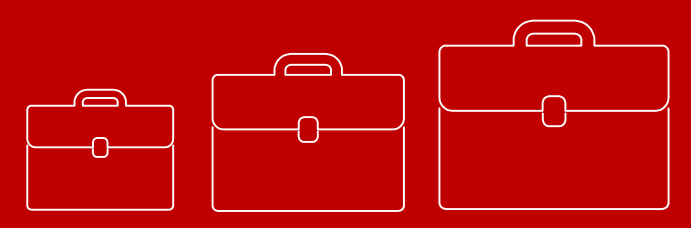

### organização criação de pastas

para uma organização mais eficiente pode optar pela funcionalidade de criação de pastas do Mendeley

- <u>exemplo</u>
- por assunto
- por disciplina

### organização criação de pastas

no Mendeley Desktop selecione no menu superior o ícone do no menu lateral selecione a opção Create folder

atribua um nome à pasta criada

para associar referências à pasta criada selecione no menu lateral All documents as referências que pretende e arraste as mesmas para a pasta (drag & drop)

### 3. integração com o Word

inserção de citações | bibliografia | norma e estilos | edição | finalizar documento

## inserção de Citações

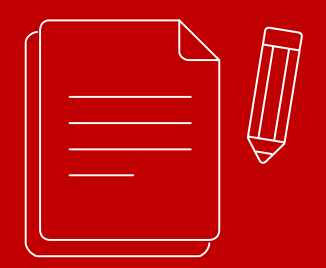

coloque o cursor no local do texto onde pretende inserir a citação

no menu superior References do Word selecione a opção Insert Citation presente no bloco Mendeley Cite-O-Matic\*

## apresentação da bibliografia

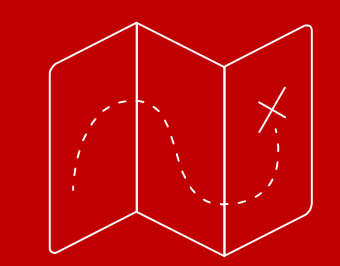

 a lista de referências bibliográficas não é introduzida automaticamente pelo Mendeley no Word

para ativar esta opção selecione no menu superior do Word References a opção Insert Bibliography presente no bloco MendeleyCite-O-Matic

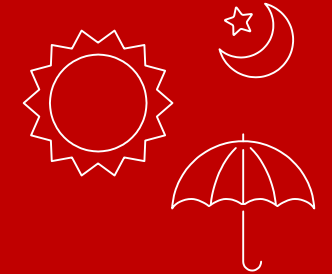

### aplicação de estilos bibliográficos

 a alteração do estilo bibliográfico pode ser efetuado a partir do menu References do Word através do campo Style presente no bloco Mendeley Cite-O-Matic

►ao selecionar neste campo o estilo que pretende, a alteração é aplicada à totalidade do documento

### aplicação de estilos bibliográficos pesquisa e instalação

no menu References do Word selecione no campo Style, presente no bloco Mendeley Cite-O-Matic, a opção More styles...

nesta janela clique no segundo separador Get More Styles e efetue pesquisa pelo nome da norma ou estilo pretendido e clique em Install e depois no botão Done

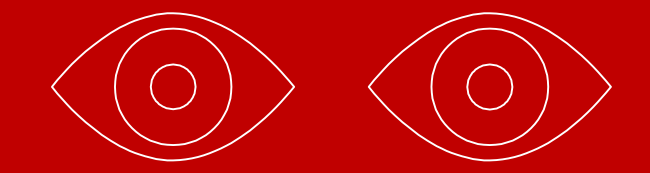

## edição de citações

 coloque o cursor na citação que pretende editar e selecione no menu References do Word, a opção Edit Citation presente no bloco Mendeley Cite-O-Matic

na janela coloque o cursor no Nome do autor, ano (ex.: Silva, 2010) para expandir a janela e ver as opções disponíveis

### continuação edição de citações

na janela de edição de citações pode acrescentar ou suprimir informação presente na citação, nomeadamente:

- page: introduza o número ou intervalo de número de páginas (ex. 16-23)
- **prefix:** a utilizar em caso de citações de citações (ex.: as cited in...)
- Supress author: a utilizar nos casos em que o autor é nomeado antes da citação (ex.: Segundo Silva....(2010)...)

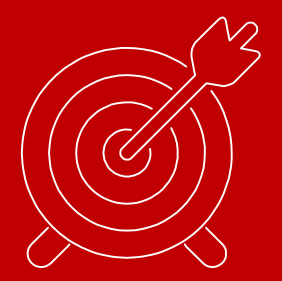

## finalizar documento

selecione no menu References do Word, a opção

Export > Without Mendeley Fields presente no bloco Mendeley Cite-O-Matic

atribua outro nome ao documento e grave (ex.: trabalho\_v1)

Nota:

Esta versão do documento deve ser utilizada para envio (professores, colegas, etc.), evitando situações de desformatação do documento original;

No caso de correções, as mesmas devem ser introduzidas no documento original sendo que após a correção deve ser efetuado o mesmo processo de remoção dos campos do Mendeley (ex.: trabalho\_v2).

### 4. extras do Mendeley

Desktop | Web

### extras Mendeley Desktop: gestão | edição

| Mendeley Desktop                 |                                                                                                    |                                                        |                                                                                                    |  |  |  |
|----------------------------------|----------------------------------------------------------------------------------------------------|--------------------------------------------------------|----------------------------------------------------------------------------------------------------|--|--|--|
| File Edit View Tools Help        | criar pastas                                                                                                    |                                                        |                                                                                                    |  |  |  |
|                                  |                                                                                                    | Q - Search                                             |                                                                                                    |  |  |  |
| Add Folders Relate               | ed Sync Help                                                                                                    |                                                        |                                                                                                    |  |  |  |
| Mendeley                         | All Documents     Edit Settings                                                                                                    |                                                        |                                                                                                    |  |  |  |
| Mendeley Suggest                 | * • B Authors margar degumentes foverites                                                                                                    | Year Published In Added                                | Details Notes Contents                                                                                                    |  |  |  |
| My Library                       | SCON INTERCENT COLUMNETTICS TAVOITIOS                                                                                                    | igher 2011 jan 19                                      | Type: Journal Article                                                                                                    |  |  |  |
| All Documents                    | Mullins, Kimberly IDEA Model from Theory to Practice: Integrating Information Literat<br>Academic Courses                                                                                                    | y in 2016 Journal of Academic jan 9<br>Librarianship   | Integrating information<br>literacy into academic                                                                                                    |  |  |  |
| Recently Read                    | Despacho n. <sup>⁰ </sup> 17169/2011 do Ministério da Educação<br>Ciência                                                                                                    | e 2011 14-12-16                                        | curricula: A professional<br>development programme f                                                                                                    |  |  |  |
| 🚖 Favorites<br>🙎 My Publications | 🛱 🔨 🔤 marcar documentos lidos e/ou por ler                                                                                                    | 2013 12-12-16                                          | librarians at the Universit                                                                                                    |  |  |  |
| C Unsorted                       | Mosselen, Chris; Wang, Li Integrating information literacy into academic curricula: A profession development programme for librarians at the University of Auckland                                                                                                    | al 2014 The Journal of 12-12-16<br>Academic Librarians | Authors: C. Mosselen, L. Wang                                                                                                    |  |  |  |
| 🔑 Arquivo<br>📜 Literacia         | Image: Provide a state of the state of the stat | 2015 College & Research 06-12-16<br>Libraries          | Yiew research catalog entry for                                                                                                    |  |  |  |
| Referência                       | 🙀                                                                                                    | 2014 The Journal of 06-12-16<br>Academic Librarians    | The Journal of Academi<br>Journal: Librarianship                                                                                                    |  |  |  |
| Groups                           | 🙀 🔹 🖺 Hsieh, Ma Lei; Dawson, Patricia H.;<br>Hofmann, Melissa A.; Titus, Megan                                                                                                    | 2014 The Journal of 06-12-16 Academic Librarians       | Year: 2014                                                                                                    |  |  |  |
| Mendeley Advisor Group           | <ul> <li>Nichols Hess, Amanda; Greer, Katie;<br/>Lombardo, Shawn V.; Lim, Adriene</li> <li>Books, Bytes, and Buildings: The Academic Library's Unique Role in<br/>Improving Student Success</li> </ul>                                                                                                    | 2015 Journal of Library 06-12-16<br>Administration     | volume: 40<br>Issue: 2                                                                                                    |  |  |  |
| 🚜 3 Marias<br>Þ 🧸 MOOC           | Arriver and assessment in academic libraries: A marriage of convenience or true love?                                                                                                    | 2013 Evidence Based 06-12-16<br>Library and Informa    | Pages: 116-123                                                                                                    |  |  |  |
| Create Group                     | <ul> <li>Fundação Francisco Manuel dos</li> <li>Pordata: Base de Dados Portugal Contemporâneo</li> <li>Santos</li> </ul>                                                                                                    | 2012 10-05-16                                          | Abstract:                                                                                                    |  |  |  |
| Trash                            | 🔥 👝 Šoiranec, Sonia: Banek Zorica, Information Literacy 2.0: hype or discourse refinement?                                                                                                    | 2010 Journal of 15-04-15                               | academic curriculum has been a core role                                                                                                    |  |  |  |
| All Deleted Documents            | iltros por autor, tags, publicações ou palavras-cha                                                                                                    | ave 01-04-15                                           | years. The role of subject library for at least<br>years. The role of subject librarians is ex-<br>from that of being service providers to b<br>educators who are active contributors in |  |  |  |
|                                  | 🙀 🔹 👩 Oakleaf, Megan The value of academic libraries: A comprehensive research review a report                                                                                                    | nd 2010 01-04-15                                       | curricular design in higher education. Ho<br>a research project conducted by the Lib<br>found that many of its subject librarians                                                        |  |  |  |
| Filter by My Tags 🖊 🔹 🔻          | 🙀 🔹 🗃 Lund, Haakon; Pors, Niels Ole 🛛 🛛 Web-tutorials in context: affordances and usability perspectives                                                                                                    | 2012 Performance 01-04-15<br>Measurement and M         | information literacy to academic staff, a                                                                                                    |  |  |  |

### extras Mendeley Desktop: gestão | edição

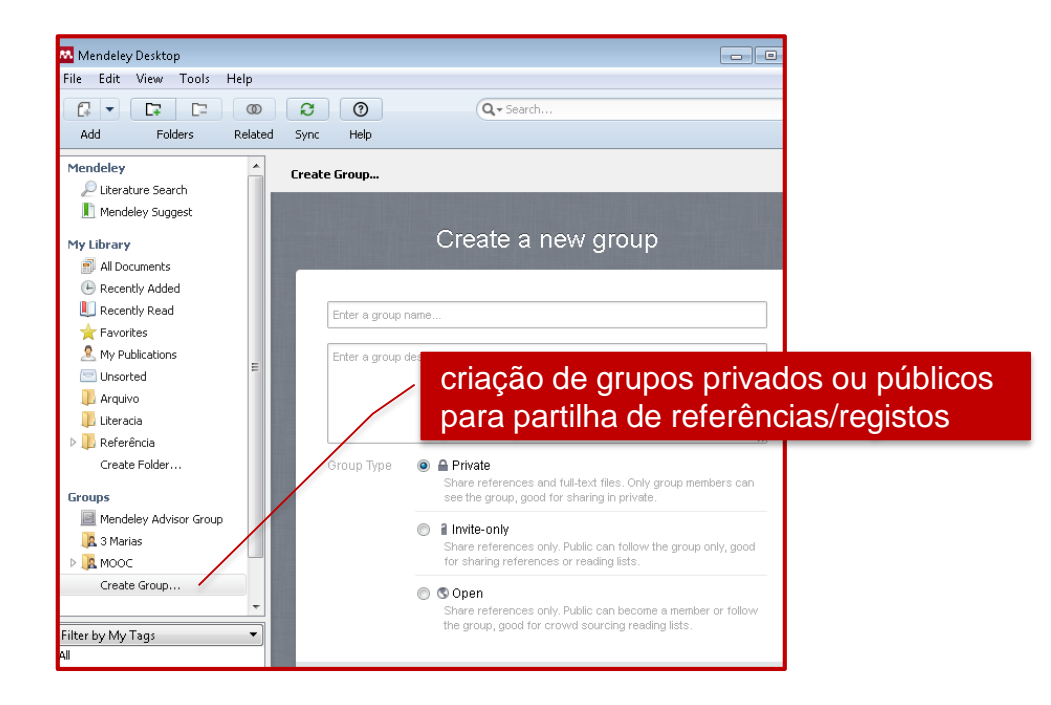

### extras Mendeley Desktop: gestão | edição

| y Desktop                                      |                                                                                                    |                                                                                         | _                                                                                        |                     |
|------------------------------------------------|----------------------------------------------------------------------------------------------------|-----------------------------------------------------------------------------------------|------------------------------------------------------------------------------------------|---------------------|
| View Go Tools Help                             |                                                                                                    |                                                                                         |                                                                                          | aquiao dontro do DD |
|                                                | 2 @ ↔ I II @ @                                                                                                    | Q v acri                                                                                | pe                                                                                       | squisa dentro do PD |
| Pan Note Highlight Color                       | Zoom Zoom To Fit Fullscreen Sync Help                                                                                                    |                                                                                         |                                                                                          |                     |
| IDEA Model from the Criac                      | ão de notas e destaques                                                                                                    |                                                                                         |                                                                                          |                     |
| onory                                          | Sho                                                                                                    | wing match 1 of 5 Previous Next ×                                                       | Details Notes Contents                                                                   |                     |
|                                                |                                                                                                    |                                                                                         | Type: Journal Article                                                                    |                     |
|                                                | de de chanture de véries DDEs                                                                                                    |                                                                                         | IDEA Model from Theory to                                                                |                     |
| possibilida                                    | ide de abertura de varios PDFS                                                                                                    |                                                                                         | Information Literacy in Aca                                                              |                     |
|                                                | Contents lists available at ScienceDirect                                                                                                    | a lournal                                                                               | Authors: K. Mullins                                                                      |                     |
|                                                |                                                                                                    | Academic<br>Librarianship                                                               | Wew research catalog entry for th                                                        |                     |
| 2-2-2-2-2                                      | The Journal of Academic Librarianship                                                                                                    |                                                                                         |                                                                                          |                     |
| <u> </u>                                       |                                                                                                    |                                                                                         | Journal: JOURNALOI ACAGEMIC LIDRA                                                        |                     |
| ELSEVIER                                       |                                                                                                    |                                                                                         | Volume: 42                                                                               |                     |
|                                                |                                                                                                    |                                                                                         | Issue: 1                                                                                 |                     |
|                                                |                                                                                                    |                                                                                         | Pages: 55-64                                                                             |                     |
| IDEA Model from The                            | eory to Practice: Integrating Information Lite                                                                                                    | eracy 👝 👘                                                                               | Abstract:                                                                                |                     |
| in Academic Courses                            |                                                                                                    | CrossMark                                                                               | IDEA (interview, design, embed, and asse<br>a theoretical instructional design model fo  |                     |
| In Academic Courses                            |                                                                                                    |                                                                                         | courses. The model supports the Associat                                                 |                     |
| Kimberly Mullins *                             |                                                                                                    |                                                                                         | 2015 Framework for Information Literacy<br>Higher Education through the collaborative    |                     |
| Long Island University Post, 720 Northern Boul | evard, Brookville, NY 11548, USA                                                                                                    |                                                                                         | efforts between librarians and teaching fa<br>The article describes a case study applica |                     |
|                                                |                                                                                                    |                                                                                         | information literacy content integrated int<br>three Doctor of Education blended classes |                     |
| ARTICLE INFO                                   | ABSTRACT                                                                                                    |                                                                                         | taught by the same classroom instructor.<br>theoretical phases are explained in terms    |                     |
| Article history:                               | IDEA (interview, design, embed, and assess) is a theoretical instruction                                                                                                    | nal design model for integrating informa-                                               | practical steps and outcomes resulting in<br>pedagogically sound curriculum and effect   |                     |
| Received 25 August 2015                        | tion literacy (IL) in academic courses. The model supports the Assoc                                                                                                    | iation of College and Research Libraries                                                | collaboration between librarian and teach                                                |                     |
| Available online 11 November 2015              | (ACKL) proposed 2015 Framework for Information Literacy for Higher Education Detuces a case a between librarians and teaching faculty. The article describes a case a case a section of the section of the section of | ducation through the collaborative efforts<br>study application of information literacy | Tags:                                                                                    |                     |
| Keywords:                                      | <ul> <li>content integrated into three Doctor of Education blended classes ta</li> </ul>                                                                                                    | ught by the same classroom instructor.                                                  |                                                                                          |                     |
| Instructional design                           | The theoretical phases are explained in terms of practical steps and ou<br>curriculum and effective collaboration between librarian and teaching                                                                                                    | accomes resulting in pedagogically sound<br>faculty.                                    | Author Keywords:                                                                         |                     |
| Information literacy                           | carried and encourse consolitation between normal and teaching                                                                                                    | © 2015 Elsevier Inc. All rights reserved.                                               | Instructional design; Online learning                                                    |                     |
| ADDIE                                          |                                                                                                    |                                                                                         |                                                                                          |                     |

#### extras Mendeley Web

ainda que a versão Desktop do software seja a preferível para a integração com o Word, a versão Web do Mendeley possibilita ao utilizador:

- Organização gestão online das suas referências bibliográficas
- Visibilidade enriquecimento do perfil e partilha de produção científica
- Colaboração / Web 2.0 conexão com pares ou com grupos de interesse comum e partilha em redes sociais
- Pesquisa acesso à base de dados Papers e outra informação relevante, ex.: acesso a estatísticas de consulta

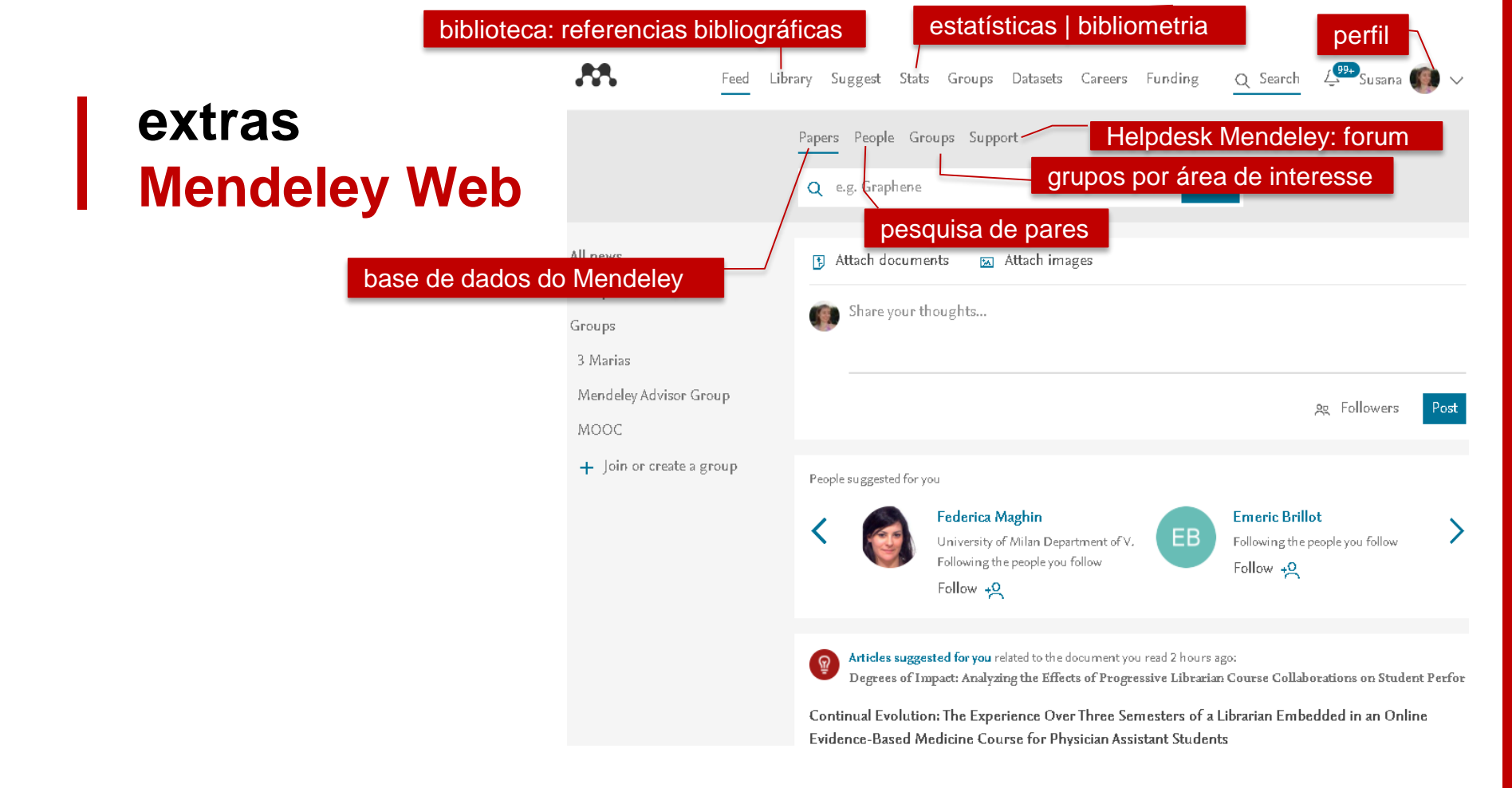

| extra<br>Men                                      | as<br>deley Web - Library Pesquis                                                                                                    | sa                 | edição do registo                                                                                                    |  |
|---------------------------------------------------|----------------------------------------------------------------------------------------------------|--------------------|----------------------------------------------------------------------------------------------------|--|
| <b></b>                                           | Feed Library Suggest Stats Groups Datasets Careers                                                                                                    | Funding Q          | Library search Susana 🌑 🗸                                                                                                    |  |
| + Add -                                           | □ 【】 Add to   前 Delete   🛃 Export to MS Word                                                                                                    | 1 Added (newest) 🔻 | Details Notes                                                                                                    |  |
| MY LIBRARY                                        | The SCONUL Seven Pillars of Information Literacy. Core model for higher education                                                                                                    | 19 Jan             | Journal Article                                                                                                    |  |
| All Documents ★ Favorites                         | <ul> <li>inserção manual</li> <li>inserção de um ficheiro   pasta</li> </ul>                                                                                                    | 9 Jan              | IDEA Model from Theory to<br>Practice: Integrating Information                                                                                                    |  |
| 🔝 My Publications                                 | Despacho n. <sup>°</sup> 17169/2011 do Ministério da Educação e Ciência                                                                                                    | 12/14/16           | Mullins K                                                                                                    |  |
| CC Recently Read                                  | As bibliotecas da UA apresentam-se [Video file]<br>Serviços de Biblioteca I (2013)                                                                                                    | 12/12/16           | Journal of Academic Librarianship<br>2016 vol: 42 (1) pp: 55-64                                                                                                    |  |
| FOLDERS                                           | eracy into academic curricula: A professional development programme for libra                                                                                                    | a<br>12/12/16      | IDEA (interview, design, embed, and assess) is a<br>theoretical instructional design model for<br>integrating information literacy (IL) in academic<br>courses. The model supports the Association of<br>College and Research Libraries (ACRL) proposed<br>2015 Framework for Information Literacy for<br>Higher Education through the collaborative efforts |  |
| Arquivo                                           | Bogrees of Impact. Analyzing the Effects of Progressive Librarian Course Collaborations on Student Per     Both C, Lowe M, Tagge N, et. al. in College & Research Libraries (2015)                                              | er 12/06/16        |                                                                                                    |  |
| <ul> <li>Literacia</li> <li>Referência</li> </ul> | □ ★ ● 🕢 Good IDEA: Instructional Design Model for Integrating Information Literacy<br>Mulins K in The Journal of Academic Librarianship (2014)                                                                                  | 12/06/16           |                                                                                                    |  |
|                                                   | □ ★ ● 🕢 Four pedagogical approaches in helping students Learn Information Literacy Skills<br>Hsieh M, Dawson P, Hofmann M, et. al. in The Journal of Academic Librarianship (2014)                                              | 12/06/16           | more ▼<br>DOI 10.1016/j.acalib.2015.10.008                                                                                                    |  |
|                                                   | <ul> <li>         Books, Bytes, and Buildings: The Academic Library's Unique Role in Improving Student Success         Nichols Hess A, Greer K, Lombardo S, et. al. in Journal of Library Administration (2015)     </li> </ul> | 12/06/16           | ISSN 00991333<br>ISBN 0099-1333                                                                                                    |  |
|                                                   | □ ★ • ■ Marketing and assessment in academic libraries: A marriage of convenience or true love?<br>Porat L in Evidence Based Library and Information Practice (2013)                                                            | 12/06/16           | URLS<br>dx.doi.org/10.1016/j.acalib.2015.10.008                                                                                                    |  |
|                                                   | criação de grupos                                                                                                    | 05/10/16           | FILES                                                                                                    |  |
| GROUPS                                            | Information Literacy 2.0: hype or discourse refinement?     Sairage: S. Banek Zarica Min. Journal of Documentation (2010)                                                                                                    | 04/15/15           | 2016-IDEA_Model_from_Theory_to_Prax<br>991.89 KB                                                                                                    |  |

\_

#### extras Mendeley Web

#### JOURNAL ARTICLE

Digital literacy and digital inclusion TeachMeets in London and Leeds

#### Professionals I, Literacy I

Journal of Information Literacy, vol. 10, issue 1 (2016) pp. 2015-2017

#### dados estatísticos

Overview Authors (2)

+ Save\_reference

#### Abstract

#### exportação da referência para a biblioteca

The article discusses the TeachMeets meeting between the Tinder Foundation and the CILIP Information Literacy Group (ILG) on digital inclusion and digital literacy that was held in London and Leeds in England in February 2016. Topics include the role of public libraries in the society, basic digital skills, and the use of social media to promote library services.

#### Suggestions based on this article

Distinct skill pathways to digital engagement

Helsper E, Eynon R

European Journal of Communication (2013)

+ Save reference 🛛 🖸 Get full text at journal

#### Find this document

10

Readera

0

Citationa

N/A

Views

ISSN: 17505968

PUI: 610780499

SGR: 84973639322

DOI: 10.11645/10.1.2098

ISBN: 17505968

SCOPUS: 2-s2.0-84973639322

🖸 Get full text

Authors

IP

Information Professionals

#### ligação à página do editor para acesso ao texto integral

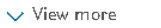

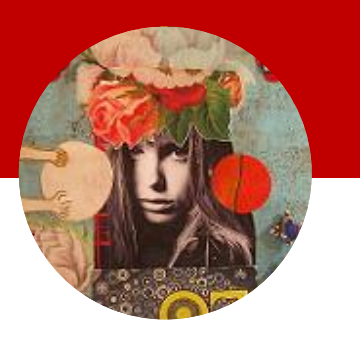

# ajuda

- mendeley desktop <u>https://community.mendeley.com/guides/desktop</u>
- mendeley web <u>https://community.mendeley.com/guides/web</u>
- vídeos mendeley <u>https://www.mendeley.com/guides/videos</u>

https://www.youtube.com/user/MendeleyResearch

#### as bibliotecas da UA

http://www.ua.pt/sbidm/biblioteca/referencia http://www.ua.pt/sbidm/biblioteca/mendeley

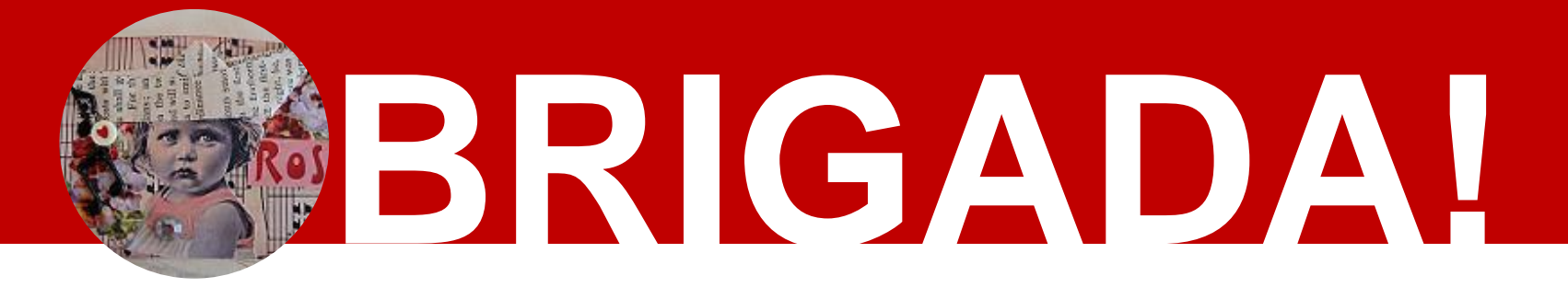

http://www.ua.pt/sbidm/biblioteca/questionario

## bibliotecas da UA

http://www.ua.pt/sbidm/biblioteca sbidm-referencia@ua.pt 2019

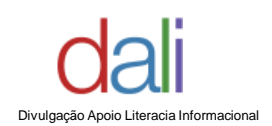

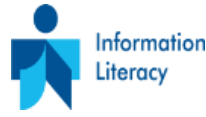

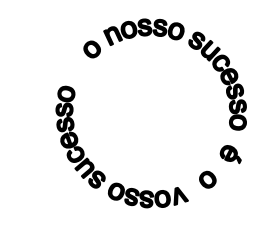

Estes conteúdos estão protegidos por uma licença Creative Commons:

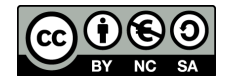